# Система диагностики и статистики ATC DRX-4. (руководство пользователя)

# I. <u>Техническая информация.</u>

## 1. Аппаратные средства

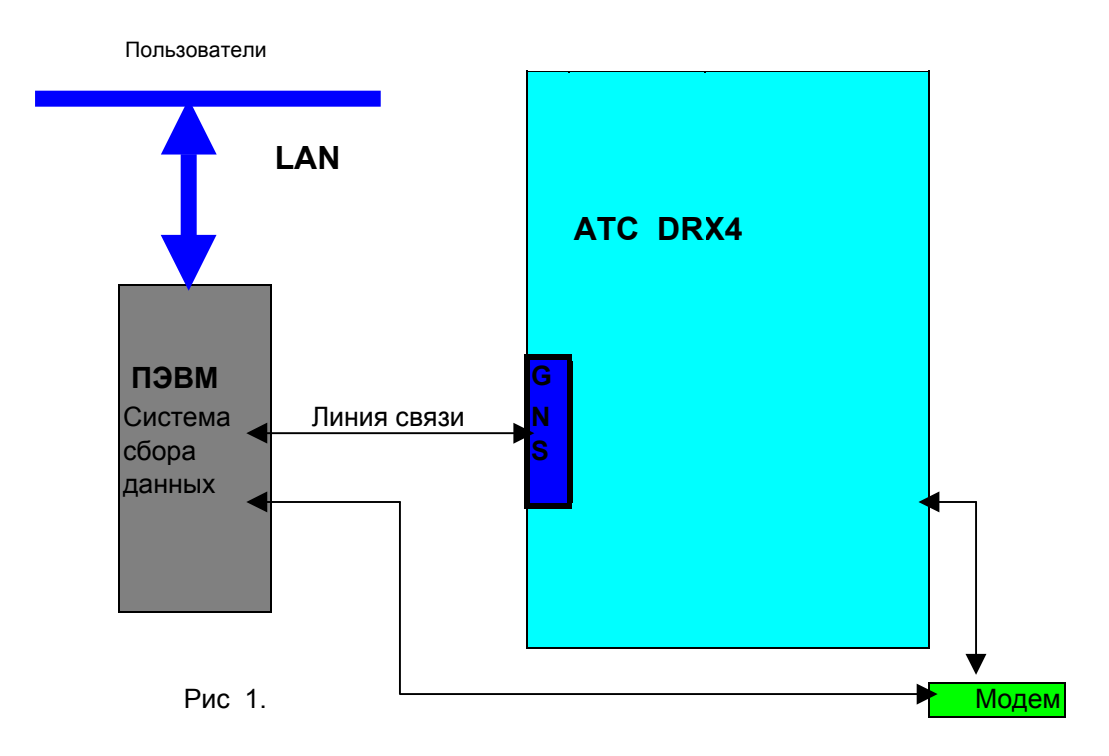

Сбор информации от АТС производится персональным компьютером (ПЭВМ, ПК). Для этого ПК линией связи (RS-232) соединен с любым из 4 модулей GNS. Обработанная ПК информация поступает через локальную сеть (LAN) на компьютер пользователя, либо через модем. В качестве сетевого протокола используется IP, что позволяет пользователю находится географически в любой месте, где есть доступ к сети TCP/IP.

## 2. Программные средства

## 2.1 Основные положения

В качестве операционной системы системы сбора данных используется FreeBSD-4.9, являющаяся разновидностью Unix-системы. Функционально программное обеспечение (ПО) реализующее обработку данных полученных от АТС можно представить на рис. 2 Сервер коммуникаций непосредственно работает с портом RS-232, к которому подключена линия связи DRX-4. С другой стороны он прослушивает запросы от других серверов которым

необходим сеанс связи с DRX-4.

<u>Диспетчер задач</u> позволяет или запрещает доступ серверов диагностики или статистики к серверу коммуникаций. Он разделяет по времени доступ к серверу коммуникаций.

<u>Сервер диагностики</u> посылает запросы на диагностику к АТС через диспетчер задач. <u>Сервер статистики</u> посылает запросы на сбор статистических данных к АТС через диспетчер задач.

<u>Сервер баз данных</u> хранит информацию полученную от серверов диагностики и статистики по результатам их запросов к ATC DRX-4.

**<u>WWW-сервер</u>** обрабатывает запросы пользователей на получение той или иной информации, формирует в связи с этим собственные запросы к **серверу баз данных** и выводит в удобной для пользователей форме ответы на запросы. Подключение к **WWW-серверу** может происходить через любой TCP/IP канал – в LAN либо через модемное соединение.

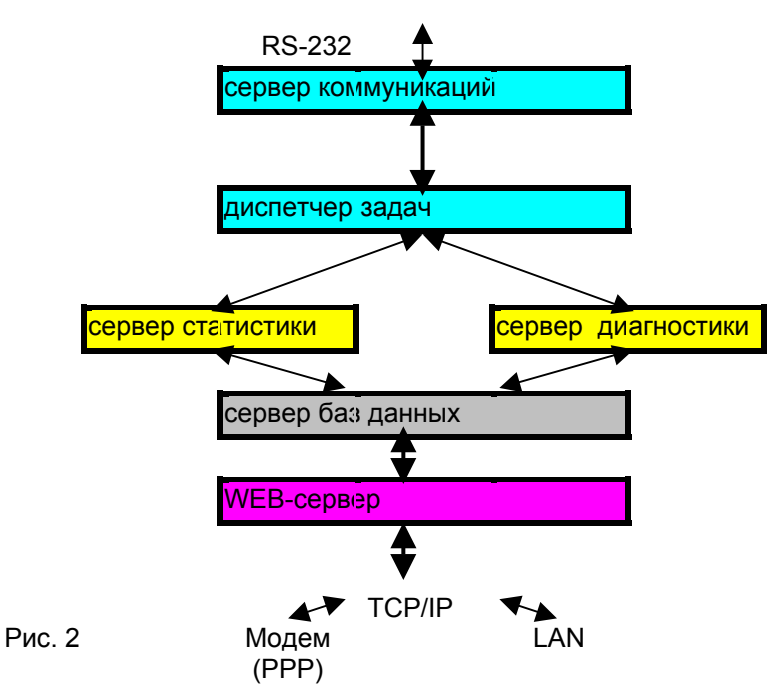

**WWW-сервер** позволяет получать необходимую информацию многим пользователям.

Все сервера реализованы в виде одной или нескольких программ взаимодействующих друг с другом.

#### 2.2 Запуск системы системы сбора данных.

ПК системы сбора данных должен быть подключен к локальной сети, а также через порт COM1 линией связи к ATC DRX-4, через COM2 к модему. Модем должен быть настроен на прием входящих вызовов, скорость порта 38400 bps.

При включении ПК системы сбора данных все сервера запускаются автоматически. Приблизительно через 10-15 с система готова к работе. Если запуск осуществляется **первый** раз то необходимо подготовить ATC DRX-4 для ввода команд извне. Для этого необходимо:

 Произвести удаленное соединение с сервером коммуникаций с любого компьютера при помощи эмулятора терминала с эмуляцией VT-220 и с возможностью работы по telnet протоколу. Порт TCP назначенный для сервера коммуникаций 8080 для данной системы. IP-адрес сервера коммуникаций 192.168.1.251 (LAN) либо 192.168.3.1 (через модем) для данной системы.

```
2) Нажать СТRL и \ одновременно.
Должно появиться:
Password:
Ввести terminal нажать клавишу ENTER
Должно появиться:
->
Ввести login нажать клавишу ENTER
Должно появиться:
Username:
Ввести system нажать клавишу ENTER
Должно появиться:
Password:
Ввести system нажать клавишу ENTER
Должно появиться:
>
```

Соединение можно сказать установлено. Теперь нужно нажать CTRL и А одновременно

чтобы разсоединиться с сервером коммуникаций. Примечание: если сразу не удалось соединиться с сервером коммуникаций – то попытайтесь это сделать чуть позже, так как вероятнее всего сервер коммуникаций вошел во взаимодействие с диспетчером задач и ВАМ доступ запрещает. Если ни разу не удалось соединениться с сервером комммуникаций то проверьте исправна ли вообще (локальная) сеть для этого введите из командной строки например программы FAR команду: ping 192.168.1.251 ( для LAN) или ping 192.168.3.1 для модемного соединения. Если в ответ на ВАШу команду приходит сообщение:

ping 192.168.2.251

Обмен пакетами с 192.168.2.251 по 32 байт:

Время ожидания запроса истекло. Время ожидания запроса истекло. Время ожидания запроса истекло. Время ожидания запроса истекло.

```
Статистика Ping для 192.168.2.251:
Пакетов: послано = 4, получено = 0, потеряно = 4 (100% потерь),
Приблизительное время передачи и приема:
наименьшее = 0мс, наибольшее = 0мс, среднее = 0мс
```

Это говорит о том что ВАШ (пользователький компьютер ) не видит сети. Необходимо обратиться к администратору сети. Если же он выдает что-то наподобии:

ping 192.168.2.251

Обмен пакетами с 192.168.2.251 по 32 байт:

Ответ от 192.168.2.251: число байт=32 время<10мс TTL=128 Ответ от 192.168.2.251: число байт=32 время<10мс TTL=128 Ответ от 192.168.2.251: число байт=32 время<10мс TTL=128 Ответ от 192.168.2.251: число байт=32 время<10мс TTL=128

```
Статистика Ping для 192.168.2.251:
Пакетов: послано = 4, получено = 4, потеряно = 0 (0% потерь),
Приблизительное время передачи и приема:
наименьшее = 0мс, наибольшее = 0мс, среднее = 0мс
```

Это говорит о том что ВАШ (пользователький компьютер) видит удаленную систему. Необходимо обратиться к администратору сети для корректной настройки **telnet** вашей программы (эмулятор терминала). Хочу подчеркнуть что telnet должен настраиваться не на 23 порт а на 8080.

Если ВЫ уверены что программа эмулятор терминала работает верно, то остается лишь перезагрузить систему подсоедененную к DRX-4.

(Одновременное нажатите клавиш CTRL-Alt-DEL).

## **II.** Пользовательская информация.

### 1. Рабочее место пользователя.

Пользователь должен иметь компьютер подключенный к LAN, монитор поддерживающий разрешение 1024х768, звуковую карту. В качестве операционной системы: любая ОС работающая в графическом режиме: Windows9x, Windows Me, Windows NT, Windows 2000, Windows XP, Linux, FreeBSD, Solaris, IBM OS/2 и т.д.

По сути необходимым требованием является наличие Internet обозревателя. Для семейства Windows это **Microsoft Internet Explorer** (IE) версии 4.0 или выше. Для Unix-подобных систем рекомендую браузер **Mozilla**. Звуковая карта нужна только для вывода звукового сообщения в случае возникновения аварий.

## 2. Подключение пользователя к системе.

Необходимо настроить ВАШ Internet обозреватель на доступ к WWW-серверу. Будем рассматривать IE и Mozilla в качестве Internet обозревателя. Адрес для доступа к системе сбора информации: 192.168.2.251 – при подключении через LAN или 192.168.3.1 при модемном соединении. (Примеры именно для модемного соединения)

В адресную строку нужно ввести этот адрес и нажать ENTER например:

|       | _ | $\Rightarrow$ | . 🐼        | \$       |       | Q     | *         | 3      | <b>-</b> |        | EV7    |  |
|-------|---|---------------|------------|----------|-------|-------|-----------|--------|----------|--------|--------|--|
| Назад |   | Вперед        | Остановить | Обновить | Домой | Поиск | Избранное | Журнал | Почта    | Печать | Правка |  |

Рис.3

Должна открыться страничка:

| DRX4         | private pages      | - Microsoft Inte     | rnet Explorer -                        | [Автономн                            | ая работа]                                           |                                                       |                                    |                   |                    |                |   |   |                |
|--------------|--------------------|----------------------|----------------------------------------|--------------------------------------|------------------------------------------------------|-------------------------------------------------------|------------------------------------|-------------------|--------------------|----------------|---|---|----------------|
| <u>Ф</u> айл | Правка Вид         | <u>И</u> збранное    | Сервис Справ                           | ка                                   |                                                      |                                                       |                                    |                   |                    |                |   |   |                |
| <⊱<br>Назад  | . ⇒<br>Влере       | а Останови           | 🔔<br>ть Обновить                       | <br>Домой                            | <b>Э</b><br>Поиск                                    | <u>)</u><br>Избранное                                 | <b>Э</b><br>Журнал                 | ↓<br>Почта        | <b>ј</b><br>Печать | 1297<br>Правка | • |   |                |
| Адрес 🦉      | http://192.168     | 3.3.1/               |                                        |                                      |                                                      |                                                       |                                    |                   |                    |                |   | • | <i>с</i> ∂Пере |
| Pow<br>(Apa  | ered by<br>ache+Pe | ligor Lun<br>erl+MyS | ц<br>Стат<br>Диан<br>Nyov for<br>QL+C) | иветству<br>истик<br>ности<br>Tavric | уем Вас в<br><u>а соед</u><br><u>ка АТ</u><br>heskiy | а системе о<br><u>инений</u><br>С<br>7 <u>RUS (</u> 0 | бработки<br><u>i ATC</u><br>Omskel | информа<br>lecom) | uput ATC           | DRX-4!         |   |   |                |
|              |                    |                      |                                        | 18                                   |                                                      | 10.00                                                 |                                    |                   |                    | 1              |   |   |                |

Рис 4.

## 3. Получение информации по статистике.

Выберите (рис.4) <u>Статистика соединений АТС</u> Откроется окошко ( см рис. 5 ) Сервер обработки статистики приветствует ВАС!

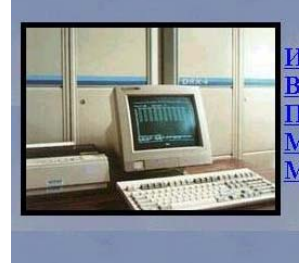

Исходящие разговоры Входящие местные разговоры Поиск по вызываемому номеру Междугородние разговоры и сервисные услуги Международные разговоры

Powered by Igor Lunyov for Tavricheskiy RUS (Omskelecom) (Apache+Perl+MySQL+C)

#### Рис. 5

Отсюда нужно выбрать статистику по любому виду соединений.

К примеру возьмем <u>Исходящие разговоры</u> появится форма в которую нужно заполнить например (рис 6)

| Statistika DRX-OUTPUT - Microsoft Internet Ex                | lorer                                                                                                    |                        |             |                |            |
|--------------------------------------------------------------|----------------------------------------------------------------------------------------------------|------------------------|-------------|----------------|------------|
| <u>Файл Правка Вид И</u> збранное С <u>е</u> рвис <u>С</u> п | завка                                                                                                    |                        |             |                |            |
| ↔ → → ∞  Назад Вперед Остановить Обновит                     | алан боло та бала алан бала алан бала алан бала алан бала алан бала алан бала алан бала алан бала алан бала ал<br>Балан бала алан бала алан бала алан бала алан бала алан бала алан бала алан бала алан бала алан бала алан бала а | 🍏 🛃 •<br>Журнал Почта  | 🎒<br>Печать | 1297<br>Правка | •          |
| дарес 🛃 http://192.168.3.1/out.html                          |                                                                                                    |                        |             |                | <u>•</u> c |
| Не исп                                                       | ользуйте статистику исходящ                                                                                                    | их разговоров в лич    | ных целя:   | e!             |            |
|                                                              | Статистика исходя                                                                                                    | нщих разгово           | ров.        |                |            |
|                                                              | Заполните пожа                                                                                                    | луйста форму.          |             |                |            |
|                                                              | С номера: 21636 ]                                                                                                    | <b>Іо номер:</b> 21636 |             |                |            |
|                                                              | С да                                                                                                    | гы:                    |             |                |            |
|                                                              | Число: 14 Месяц Н                                                                                                    | оябрь 💌 Год: 20        | 5           |                |            |
|                                                              | По да                                                                                                    | ату:                   |             |                |            |
|                                                              | Число: 15 Ме                                                                                                    | сяц Ноябрь 💌           |             |                |            |
|                                                              | Расчет                                                                                                    | Очистить               |             |                |            |

рис. 6

Нажав кнопку Расчет получим такую картину:

| у <b>н , п</b><br>азад Влер | ред Останов       | 🤪<br>вить Обновит | Гаї<br>ъ Домой | 🔍 🏄<br>Поиск Избранно | ©9<br>е Журнал | Ц <u>⊿</u> .▼<br>Почта | Печать   | <b>ж</b><br>Правка | ٣     |     |     |
|-----------------------------|-------------------|-------------------|----------------|-----------------------|----------------|------------------------|----------|--------------------|-------|-----|-----|
| e 🙋 http://192.1            | 68.3.1/cgi-bin/DR | X/STAT/stat.pl    |                |                       |                |                        |          |                    |       | • 6 | ≥п∈ |
|                             |                   |                   | Отце           | r no uevous           | IIIIIM naar    | opon                   | ow.      |                    |       |     |     |
|                             |                   |                   | Orac           | по исходя             | щим разі       | овор                   | awı.     |                    |       |     |     |
|                             |                   |                   | Вхолни         | ле ланные: С ном      | ера 21636 по н | омер 21                | 636      |                    |       |     |     |
|                             |                   |                   |                |                       |                |                        |          |                    |       |     |     |
|                             |                   |                   |                | С даты 14/11/2005     | по дату 15/11/ | /2005                  |          |                    |       |     |     |
|                             | N/n               | Абонент А         | Абонент Б      | Год-Месяц-Числ        | о Час:Минут    | а:Секун                | ща Продо | лжителы            | ность |     |     |
|                             | 1                 | 21636             | 22641          | 2005-11-14            | 07:27          | 7:54                   |          | 15                 |       |     |     |
|                             | 2                 | 21636             | 22641          | 2005-11-15            | 07:29          | ):18                   |          | 5                  |       |     |     |
|                             | 3                 | 21636             | 8770           | 2005-11-15            | 09:25          | 5:49                   |          | 1186               |       |     |     |
|                             | 4                 | 21636             | 8770           | 2005-11-15            | 09:52          | 2:05                   |          | 459                |       |     |     |
|                             | 5                 | 21636             | 8770           | 2005-11-15            | 12:26          | 5:32                   |          | 469                |       |     |     |
|                             | 6                 | 21636             | 8770           | 2005-11-15            | 12:49          | ):56                   |          | 227                |       |     |     |
|                             | 7                 | 21636             | 21166          | 2005-11-15            | 14:00          | ):16                   |          | 114                |       |     |     |
|                             | 8                 | 21636             | 21580          | 2005-11-15            | 14:02          | 2:19                   |          | 20                 |       |     |     |
|                             | 9                 | 21636             | 825121166      | 2005-11-15            | 14:03          | 3:25                   |          | 10                 |       |     |     |
|                             | 10                | 21636             | 21166          | 2005-11-15            | 14:04          | 1:41                   |          | 216                |       |     |     |
|                             | 11                | 21636             | 21580          | 2005-11-15            | 14:08          | 3:52                   | i i      | 24                 |       |     |     |
|                             | 12                | 21636             | 21166          | 2005-11-15            | 14:09          | ):44                   |          | 203                |       |     |     |
|                             | 13                | 21636             | 21648          | 2005-11-15            | 15:27          | 7:54                   |          | 43                 |       |     |     |

Рис.7

Таким же образом можно получить информацию по любым видам разговоров.

### 4.Получение информации по диагностике

В режим диагностики АТС можно подключиться 2-мя способами:

- а) Из главного окна (рис 4)
- b) Сделать ярлычок на рабочем столе с указанием адреса (в нашем случае): <u>http://192.168.2.251/cgi-bin/DRX/DIAG/diag.pl</u> (соединение LAN) <u>http://192.168.3.1/cgi-bin/DRX/DIAG/diag.pl</u> (соединение модемное)

| Если режим диагностики<br>с экрана (можно просто с                | и должен по<br>свернуть). В | стоянно ра<br>нимание: | ботать то<br><b>на олном</b> | необхо<br>польз | димо э<br>овател | то окошко не удалят<br>ьском месте | Ъ |
|-------------------------------------------------------------------|-----------------------------|------------------------|------------------------------|-----------------|------------------|------------------------------------|---|
| желательно не более одн                                           | іого окна д                 | иагностик              | и иначе і                    | в случа         | е авар           | ий могут возникати                 | D |
| проблемы с выводом зв                                             | уком!                       |                        |                              | ·               | 1                | ·                                  |   |
| При отсутствии аварий бу                                          | удет информ                 | иация тако             | го вида:                     |                 |                  |                                    |   |
| Состояние диагностики ATC DRX-4 - Microsoft Inte                  | ernet Explorer              |                        |                              |                 |                  |                                    |   |
| <u>Файл Правка Вид И</u> збранное С <u>е</u> рвис <u>С</u> правка | 3                           |                        |                              |                 |                  |                                    |   |
| 🗘 🦆 🧼 🧭 🗭<br>Назад Вперед Остановить Обновить                     | Сараной Поиск               | Избранное Журн         | ал Почта                     | <br>Печать      | Правка           |                                    |   |
| Aapec 🛃 http://192.168.3.1/cgi-bin/DRX/DIAG/diag.pl               |                             |                        |                              |                 |                  | 💌 🧬 Переход                        |   |
|                                                                   | Окно диа                    | <b>ГНОСТИКИ</b> 2      | ATC DRX                      | -4              |                  |                                    |   |
| Показать все аварии:                                              |                             |                        |                              |                 |                  |                                    |   |
| %МОН-₩-Отсутствие аварий в нодуле(-яж)                            |                             |                        |                              |                 |                  |                                    |   |
|                                                                   |                             |                        |                              |                 |                  | Thu Nov 17 13:27:5                 |   |
|                                                                   |                             |                        |                              |                 |                  |                                    |   |

Рис.8

При возникновении аварии на АТС окошко изменится например так:

| 🎒 Состоя     | ние диагност               | ики АТС     | C DRX-4 - I                  | licrosoft Ir      | nternet Explo | orer        |             |             |                             |                    |                    |                                          |                             | _ 8 ×    |
|--------------|----------------------------|-------------|------------------------------|-------------------|---------------|-------------|-------------|-------------|-----------------------------|--------------------|--------------------|------------------------------------------|-----------------------------|----------|
| <u>Ф</u> айл | <u>П</u> равка <u>В</u> ид | Избра       | нное С <u>е</u> ра           | вис <u>С</u> прав | жа            |             |             |             |                             |                    |                    |                                          |                             |          |
| ↓<br>Назад   | • ⇒<br>Впере,              | a Öc        | <ul> <li>тановить</li> </ul> | Обновить          | Са<br>Домой   | ()<br>Поиск | Избранное   | 🎯<br>Журнал | Г <mark>⊿</mark> •<br>Почта | <b>Д</b><br>Печать | <b>Г</b><br>Правка |                                          |                             |          |
| 🛛 Дарес 🦉    | http://192.168             | .3.1/cgi·bi | in/DRX/DIA(                  | G/diag.pl         |               |             |             |             |                             |                    |                    | •                                        | 🔗 Переход                   | Ссылки » |
|              |                            |             |                              |                   | Окі           | ю диа       | агности     | ки А        | IC DRX                      | (-4                |                    |                                          |                             | <u>×</u> |
| Показаз      | гь все ава                 | рин :       |                              | список а          | варий мо;     | пуля        |             |             |                             |                    |                    |                                          |                             |          |
| Дата: 1      | 17-11-2005                 |             |                              |                   | Вреня:        | 13:45:4     | 10          |             | Стр.: 1                     |                    |                    |                                          |                             |          |
| Номер в      | модуля : О                 | 31          |                              |                   |               |             |             |             |                             |                    |                    |                                          |                             |          |
| Авария       | (платы) н                  | а слот      | e 17, -:                     | ≫ : Coc           | тояние п      | аты кан     | талов ТЧ 4  | W-IST :     | - (МАЖОР)                   |                    | ► II ■             | Thu Nov<br>∫ ₩ ≪ → →                     | 17 13:48:4<br>⊑<br>│ ☵ │❹ _ | 0 2005   |
|              |                            |             |                              |                   |               |             |             |             |                             |                    |                    |                                          |                             | 7        |
| 🧉 Готово     |                            |             |                              |                   |               |             |             |             |                             |                    |                    | 🔮 Инто                                   | ернет                       |          |
| 👧 Пуск       | Microsoft                  | Word •      | five - P.                    | aint              | 😰 Удаленн     | ый дос      | 🛃 Состояние | циаг 🙋      | Отображение а               | 🏼 🥔 Опи            | сание ав           | N 10 10 10 10 10 10 10 10 10 10 10 10 10 | <b>))))</b>                 | 13:49    |

Рис 9.

Кроме этого появятся еще 2-окошка с детализацией аварий: Описание аварий (рис 10) и Отображение аварийного слота. (рис 11).

По мере прекращения аварий эти 2-окошка исчезнут. Но когда авария существует эти окошки будут постоянно появляться даже если ВЫ их удалите.

По сути оба эти окошка детально показывают какие связи нарушены в результате аварии, и где искать аварийную плату на стативах.

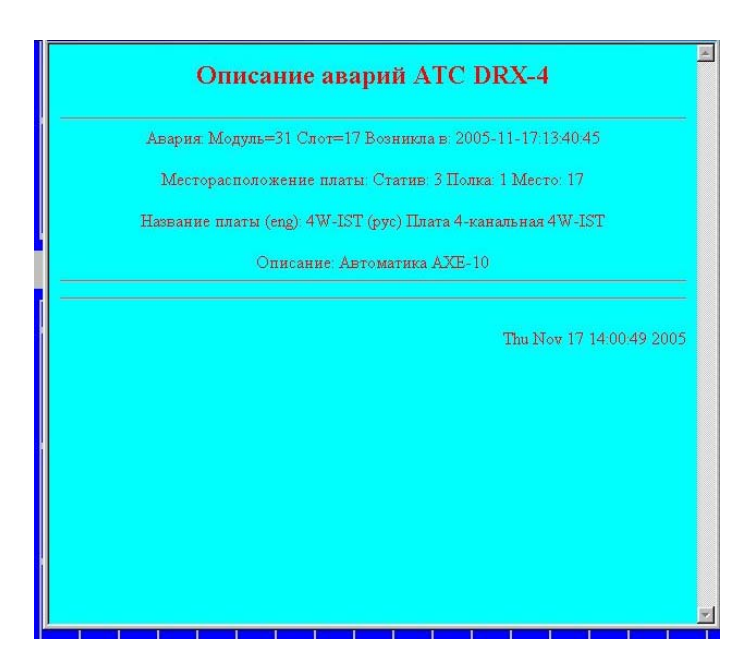

Рис 10.

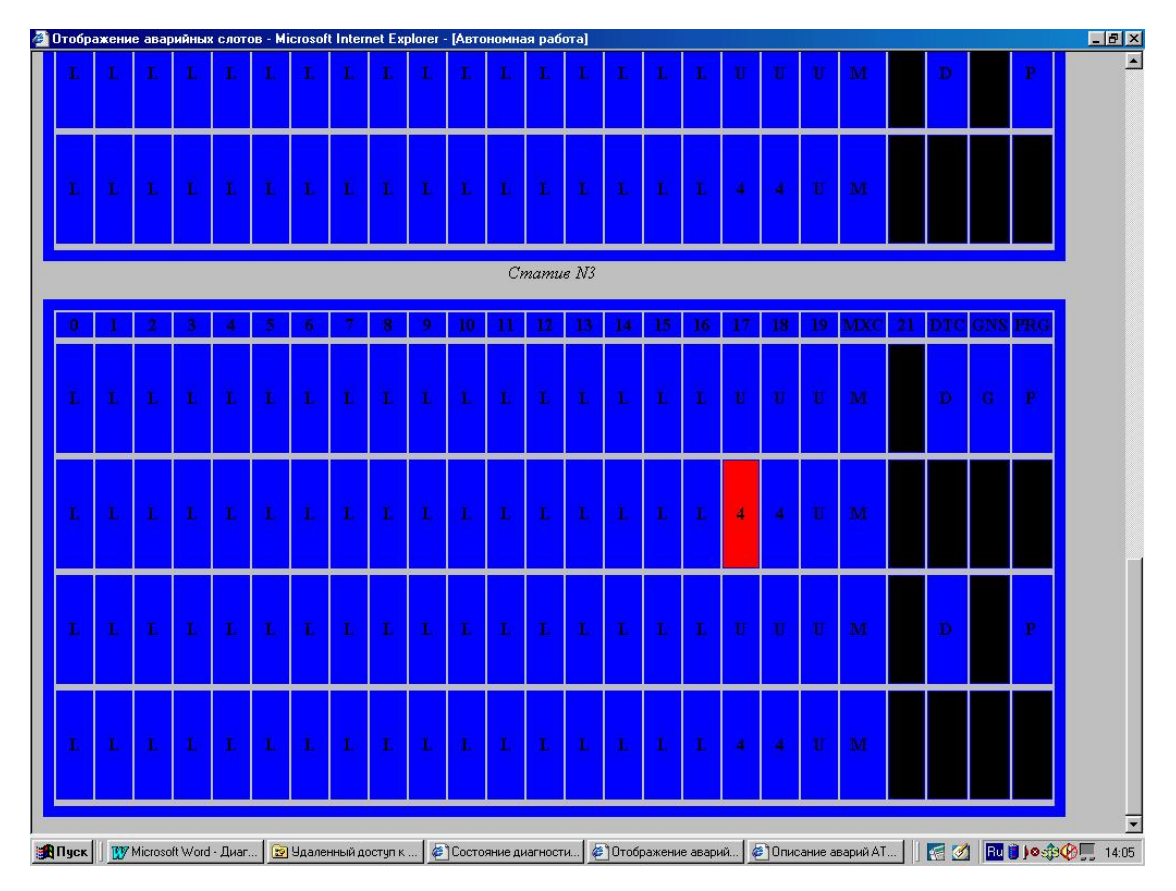

Рис 11.

На рис 11 показано расположение платы где произошла авария. Для того чтобы в случае возникновения аварии оба эти окошка правильно выдавали информацию необходимо заранее произвести соответствие конфигурации стативов внутри программы и конфигурации АТС.

#### 5. Конфигурация стативов с системе обработки информации:

Для этого необходимо (рис 4) выбрать пункт Диагностика АТС

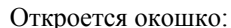

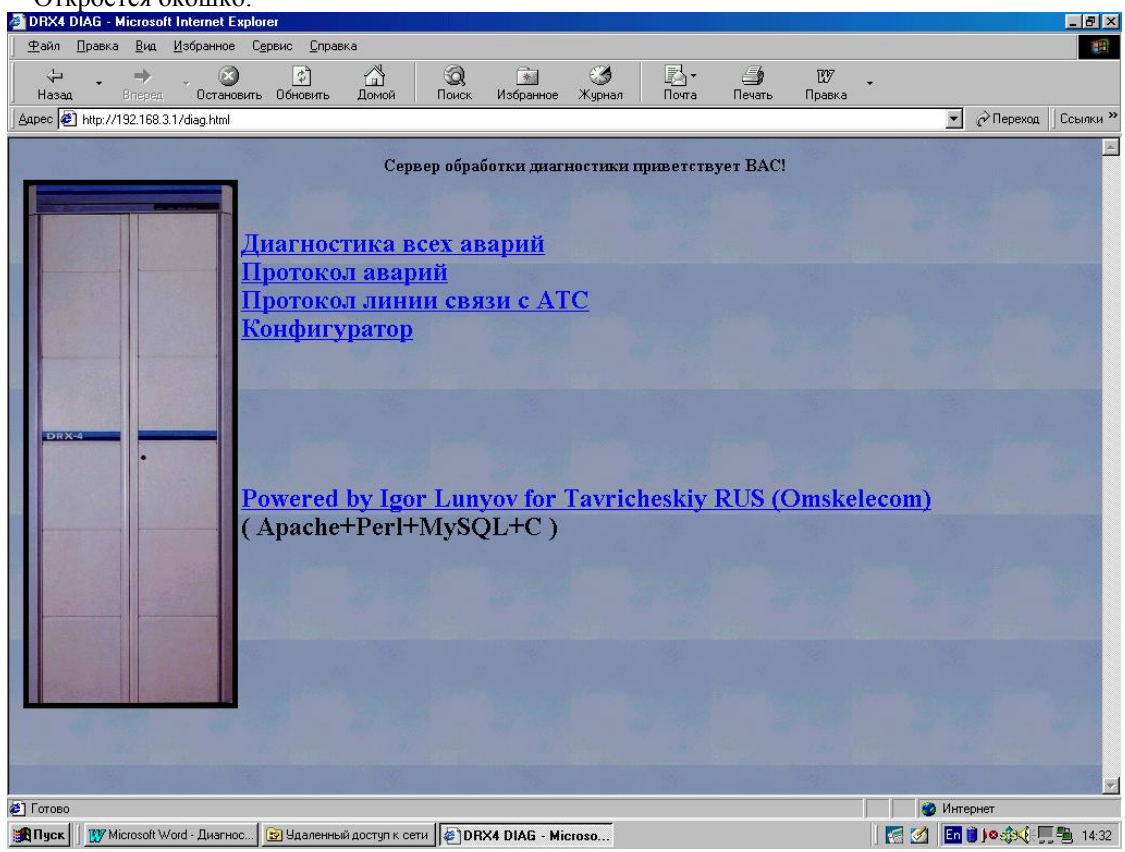

Рис 12 Выбрать Конфигуратор откроется окошко:

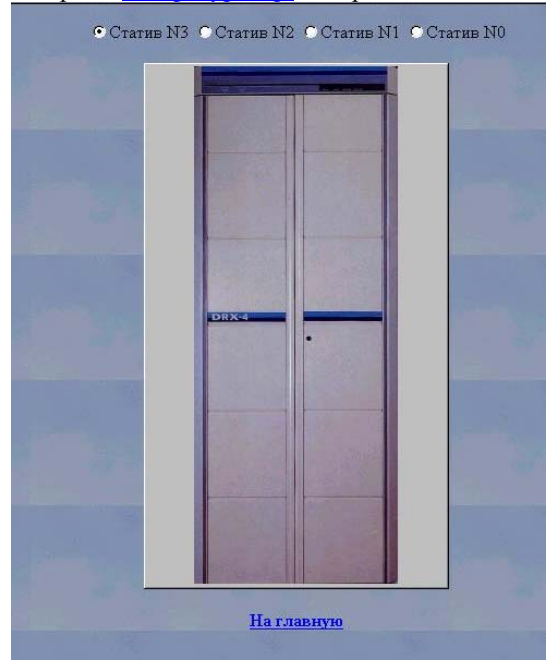

### Рис 13

Необходимо отметить номер статива и нажать на кнопку с изображением статива. Появится изображение статива. (рис 14) Теперь можно произвести конфигурацию статива путем добавления удаления плат, а также описания функций которые выполняет та или иная плата.

| нфи<br>эйл    | гурац<br>Прави | ияста<br>а <u>В</u> и | тива-<br>ид <u>И</u> а | Місто<br>збранно | soft In<br>De C <u>e</u> | ternet<br>pвиc  | Explor<br>Cnpas | er<br>ika |         |     | )              | 0                  |          | <i></i>  |     | <b>R</b> . |       | <i>(=</i> <b>b</b>     |    | 847       |    |     |                |                 |    |
|---------------|----------------|-----------------------|------------------------|------------------|--------------------------|-----------------|-----------------|-----------|---------|-----|----------------|--------------------|----------|----------|-----|------------|-------|------------------------|----|-----------|----|-----|----------------|-----------------|----|
| asao<br>asao  | T http://      | Briep                 | ред<br>0001/           | Оста             | ору /р                   | Сбно<br>АG Jata | Ц<br>юить       | Дом       | Г<br>ОЙ | Пои | <b>қ</b><br>ск | <u>*</u><br>Избран | ное      | Журна    | n   | Почта      | 1     | _ <b>⊒</b> ∦<br>Печать | П  | равка     | Ŧ  |     | ন্থ            |                 | 16 |
|               | j nap./        | 7132.11               | 50.3.17                | -gi-bin/t        |                          | Advsta          | uv.pi           |           |         |     |                |                    |          |          |     |            |       |                        |    |           |    |     | <u> </u>       | переход         |    |
|               |                |                       |                        |                  |                          |                 |                 |           |         |     | C              | тати               | ie N3    |          |     |            |       |                        |    |           |    |     |                |                 | 4  |
| D             | 1              | 2                     | 3                      | 4                | 5                        | 6               | 7               | 8         | 9       | 10  | 11             | 12                 | 13       | 14       | 15  | 16         | 17    | 18                     | 19 | MXC       | 21 | DTC | GNS            | FRG             |    |
|               | _              | _                     |                        |                  |                          |                 |                 |           |         |     |                |                    |          |          |     |            |       |                        |    | Formation |    |     |                |                 |    |
| L             | L              | L                     | L                      | L                | L                        | L               | L               | L         | L       | L   | L              | L                  | L        | L        | L   | L          | U     | U                      | U  | M         |    | D   | G              | Р               |    |
|               |                |                       |                        |                  |                          |                 |                 |           |         |     |                | -                  |          | -        |     |            |       |                        |    |           |    |     |                |                 |    |
| L             | L              | L                     | L                      | L                | L                        | L               | L               | L         | L       | L   | L              | L                  | L        | L        | L   | L          | 4     | 4                      | U  | М         | -  | -   |                | -               |    |
|               |                |                       |                        |                  |                          |                 |                 |           |         |     |                |                    |          |          |     |            |       |                        |    |           |    |     |                |                 |    |
|               |                |                       |                        |                  |                          |                 |                 |           |         |     |                |                    |          |          |     |            |       | ×                      |    |           |    |     |                |                 |    |
| L             | L              | L                     | L                      | L                | L                        | L               | L               | L         | L       | L   | L              | L                  | L        | L        | L   | L          | U     | U                      | U  | М         | 4  | D   | -              | Р               |    |
|               |                |                       |                        |                  |                          |                 |                 |           |         |     |                |                    |          |          |     |            |       |                        |    |           |    |     |                |                 |    |
| _             | _              | _                     |                        |                  |                          |                 |                 |           |         |     |                |                    |          |          |     |            |       |                        |    |           |    |     |                |                 |    |
| L             | L              | L                     | L                      | L                | L                        | L               | L               | L         | L       | L   | L              | L                  | L        | L        | L   | L          | 4     | 4                      | U  | M         | -  | -   | 19-19<br>19-19 |                 |    |
|               | _              |                       |                        |                  |                          |                 |                 |           |         |     |                |                    |          | <u> </u> |     |            |       |                        |    |           |    |     |                |                 |    |
|               |                |                       |                        |                  |                          |                 |                 |           |         |     |                | Смен               | аста     | тива     |     |            |       |                        |    |           |    |     |                |                 |    |
|               |                |                       |                        |                  |                          |                 |                 |           |         |     |                |                    |          |          |     |            |       |                        |    |           |    |     |                |                 |    |
| отово<br>Ічск | I RW           | Microso               | ift Wo                 | 🕞 y              | даленн                   | ый[[            | <u>ها</u> Ko    | нфигч     |         |     |                |                    | {C:\dist | :s\mo    | S M | ozilla (E  | Build |                        |    |           |    |     | Интерна        | er<br>Osfield - | -  |
| : 14          | 4              |                       |                        |                  |                          | ]               |                 |           |         |     |                |                    |          |          |     |            |       |                        |    |           |    |     |                |                 |    |

Нажав на ту или иную кнопку можно произвести описание того или иного слота, удаление платы со слота или добавление платы в слот. Кнопки на черном фоне говорят что слот не занят. Пример редактирования слота 20 полка 0 (рис 15):

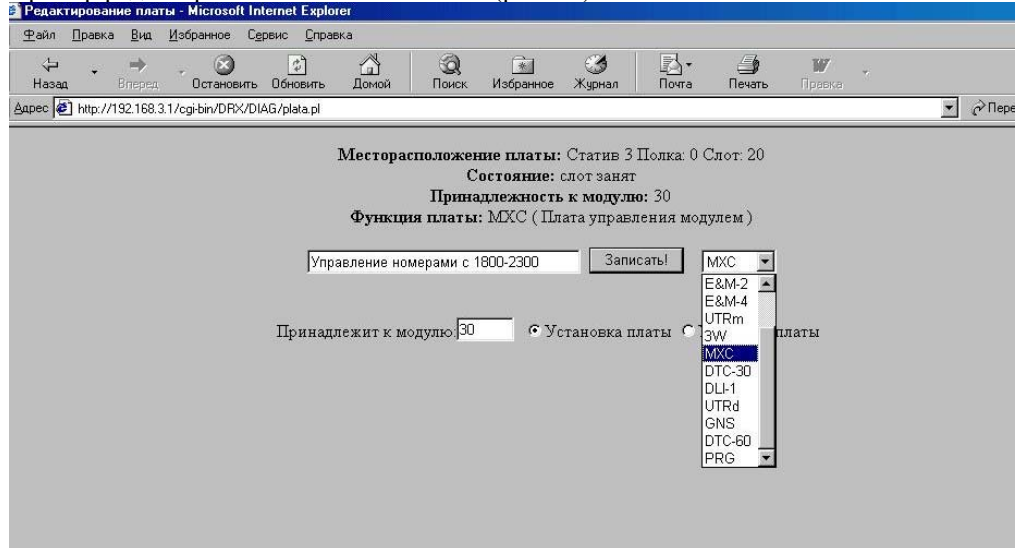

#### Рис 15

Нужно заполнить форму, затем нажать кнопку Записать!.

Если сюда попали ошибочно то нажать на левую верхнюю кнопку обозревателя "НАЗАД" Если конфигурирутся платы DTC-60 то для того чтобы каждому потоку (из 2-х) присвоить свою идентификацию введите их через символ | .

Например 1-поток Ильинская 2-поток Сакмарская. Вводим Ильинская Сакмарская При отсутствии какого либо потока, будет в окне описания аварий конкретно указано какой населенный пункт остался без связи. Конфигурацию должен производить только работник отвечающий за ATC!

#### 6. Протоколирование аварий.

Система обработки информации ведет протокол всех аварий возникающих в АТС. Чтобы просмотреть когда и какие аварии возникали необходимо (рис 12) выбрать Пункт <u>Протокол аварий</u> далее остается выбрать интересующую ВАС дату либо просмотреть все аварии за время работы системы обработки информации.

## 7. Удаленный доступ к системе обработки информации через модемное соединение.

Практически ни чем не отличается от доступа в сеть Интернет через модем. Разница только в том что номер телефона, а также имена и пароль будут отличатся. Протоколы защиты РАР, СНАР. Протокол канального уровня РРР. Адрес всех ресурсов системы обработки информации для данной задачи 192.168.3.1. Внимание: если ВЫ планируете использовать этот тип соединения необходимо позаботиться о защите от злоумышленников доступа к АТС. Например это можно сделать средствами самой АТС обеспечив доступ к данному номеру только с определенных номеров.

#### 8. Терминальный режим работы с АТС

Если необходимо работать с АТС в том же режиме как обычный терминал ( штатный режим DRX-4 ), то необходимо иметь эмулятор терминала ( в данном случае VT-220 ), который может работать через сеть TCP/IP по протоколу telnet. Таким образом можно находится где угодно и как угодно далеко, при этом производить все необходимые работы на АТС. В данной разработке TCP порт для telnet протокола не 23 а 8080. Необходимо запомнить что если BЫ производить какие либо работы в таком режим – приостанавливается сбор статистических данных и работа диагностики. Также необходимо запомнить, что после окончания всех работ в терминальном режиме, нельзя производить штатного разсоединения с АТС ( команда logoff ), иначе придется заново производить диалог установления связи так же как и при первом запуске. У BAC может не сразу произойти telnet соединение так как **сервер диагностики** или **статистики** производит свою работу. Поэтому имейте этого ввиду. Для разсоединения используйте одновременное нажатие клавиш. Ctrl и A. На ( рис. 16 ) показана работа в терминальном режиме при помощи программы AlphaCom через сеть Интернет с удаленной станцией DRX-4. Производится администрирование.

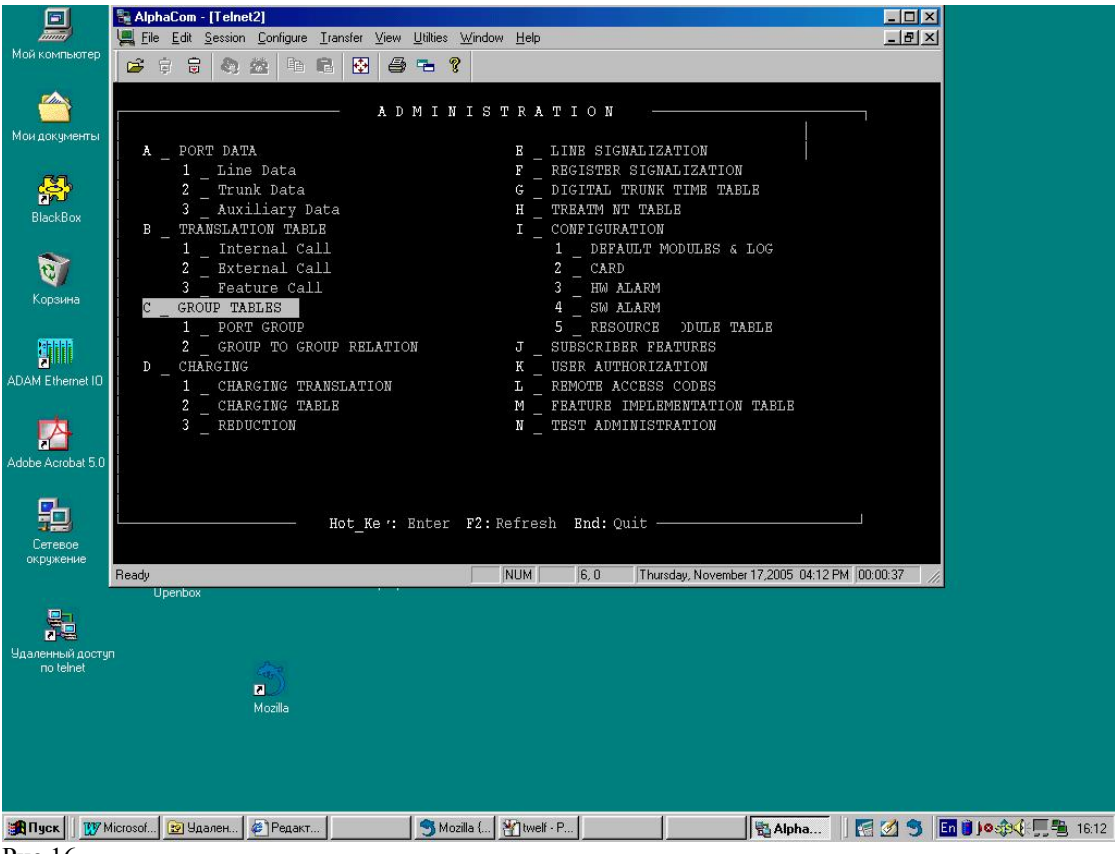

Рис 16.

(Конечно же поработав в данном режиме, чтобы дать возможность работать **серверам** диагностики и статистики необходимо, в частности в этом окне, нажать клавишу End затем одновременно Ctrl и A ).

Ну Вот практически и ВСЕ. С уважением Лунев Игорь Анатольевич Телефоны для связи 8 (38151) 2-16-36 8 (905) 923-15-11